# Quick Links to the Retiree Portal Guide

### Click on the Link that applies to you:

- It's been a long time....need help? Click the links according to your registered email with Pension Administration:
  - <mark>(Gmail</mark>)

○ (<u>Non-Gmail</u>

- > Password? I forgot it already. Don't worry, click here for help.
- > New to the Portal, I have never logged on to the Retiree Portal.

**Click Below** according to your email address registered with Pension Administration.

- o (<u>Gmail</u>)
- o Outlook, Hotmail, MSN
- Yahoo, AOL, MAC, iCloud and other email accounts
- **For STT's, STC's & Consultants**

### How to log in to the Retiree Portal (Gmail)

Use your Email address as registered with Pension Administration for log-in

### **Quick Tips:**

- 1. Open <u>https://pension.worldbank.org</u> in your favorite internet browser.
- 2. Enter your Pension Administration registered email address & click 'Next'. Follow the instructions to sign in.

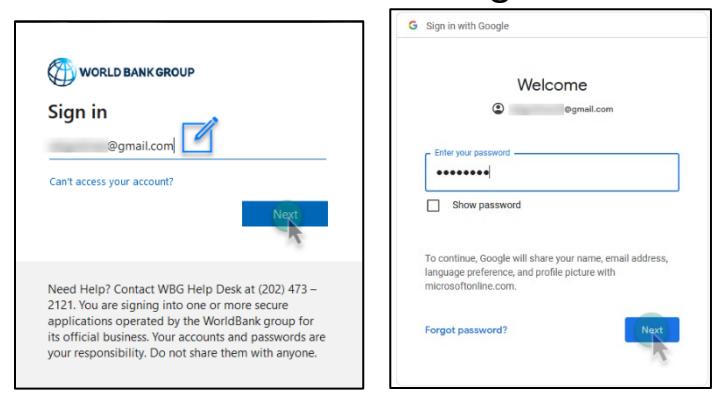

3. Click on the 'Retiree Portal' button on the upper right. Explore & enjoy

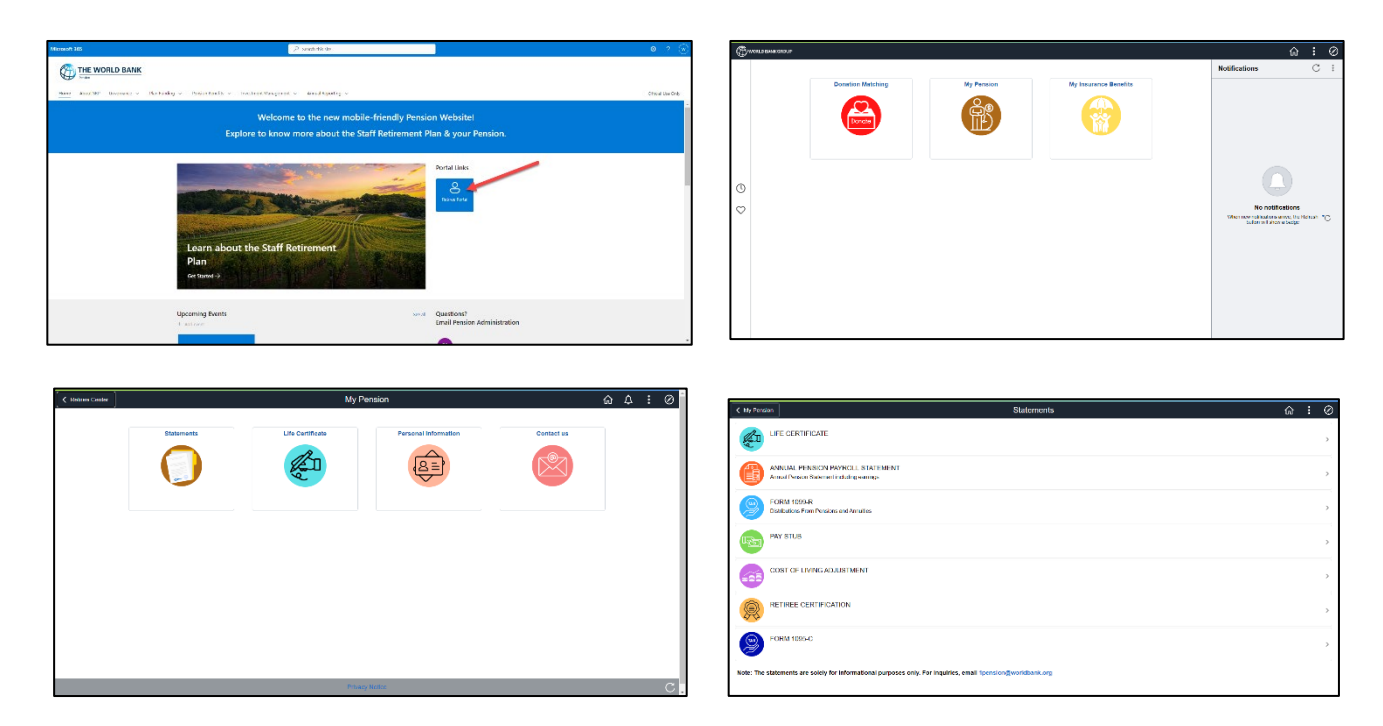

### How to log in to the Retiree Portal (Non-Gmail)

Use your Email address as registered with Pension Administration for log-in

### **Quick Tips:**

- 1. Open <a href="https://pension.worldbank.org">https://pension.worldbank.org</a> in your favorite internet browser.
- 2. Enter your Pension Administration registered email address & click 'Next'.

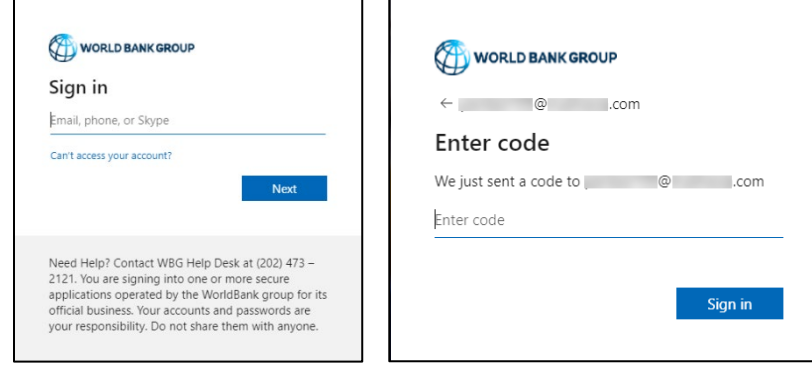

3. Enter the code sent to your email address.

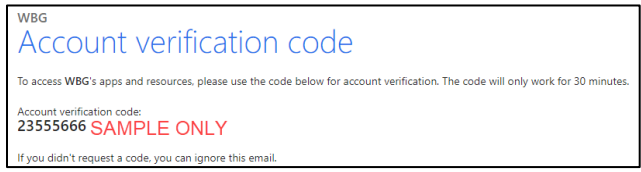

4. Click 'Accept' and follow the instructions to sign in. Click on the 'Retiree Portal' button on the upper right. Explore & enjoy!

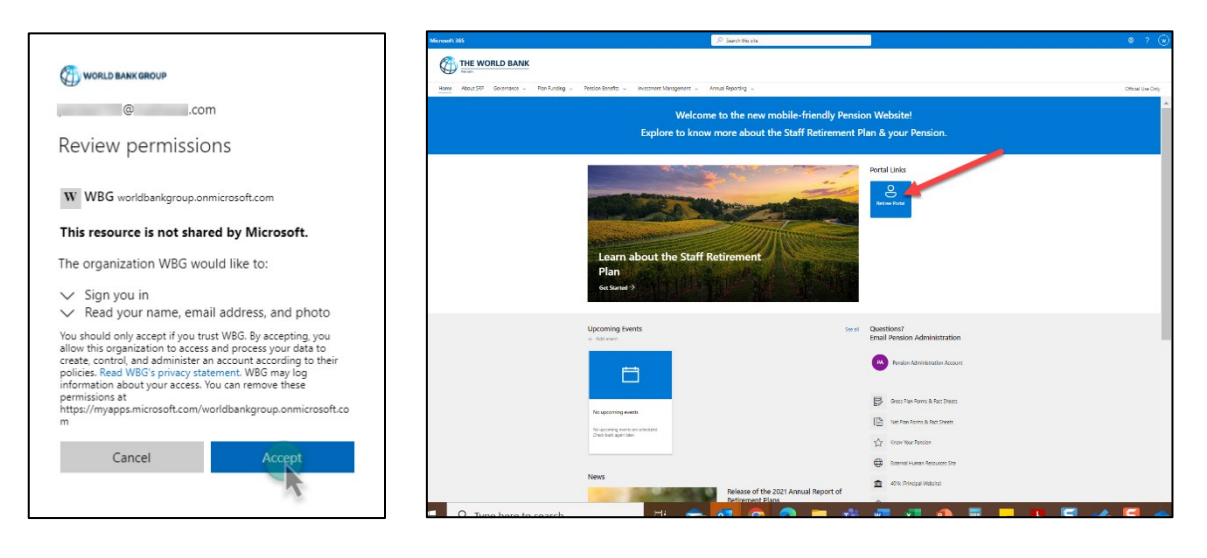

Page 4 of 8

### **Forgot Your Password**

Use your Email address as registered with Pension Administration for log-in

1. Go to <u>https://pension.worldbank.org</u> and enter email.

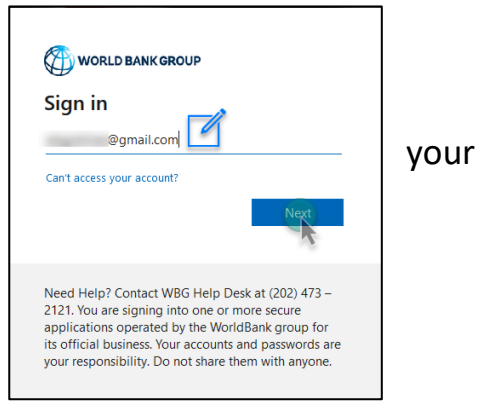

 If you do not remember your password, click on the 'Forgot Password' or 'reset it now' & 'Get code' buttons <u>OR</u> click on the 'Forgot Password link' and 'Next' for Gmail accounts.

|                                                                                           |                                                         | G Sign in with Google                                                                                                    |
|-------------------------------------------------------------------------------------------|---------------------------------------------------------|----------------------------------------------------------------------------------------------------|
| Microsoft                                                                                 | Microsoft                                               | Welcome                                                                                                    |
| @yahoo.com                                                                                | We need to verify your identity                         | wbgretiree23@gmail.com                                                                                                    |
| Enter password                                                                            | How would you like to get your security code?           | Enter your password                                                                                                    |
| Your account or password is incorrect. If you don't remember your password, reset it now. | Email @yahoo.com                                        | ••••••                                                                                                    |
| Password                                                                                  |                                                         | Show password                                                                                                    |
| Forget password?<br>Email tode to wbpenad1@yahoo.com                                      | I have a code I don't have any of these Cancel Get code | To continue, Google will share your name, email address,<br>language preference, and profile picture with<br>microsoftonline.com. |
| Jign m                                                                                    |                                                         | K                                                                                                    |

3. Verify your identity by entering a one-time code sent to your email address or mobile number for non-Gmail. For Gmail, enter your recovery email address.

| microsoft account password reset                                                                      |                  | G Sign in with Google                                                                                                    |
|----------------------------------------------------------------------------------------------------|------------------|----------------------------------------------------------------------------------------------------|
| Microsoft account passed to reset the passed for the Microsoft account pe <sup>****</sup> © mail.com. | WORLD BANK GROUP | Account recovery<br>This helps show that this account really belongs to<br>you<br>ogmail.com<br>Cet a verification code<br>To get a verification code, fint confirm the recovery email<br>address you added to your account """""""""""""""""""""""""""""""""""" |

- 4. Create a New Password.
- Need more help troubleshooting? Click on this link to <u>Change & Reset Password</u> for Gmail accounts. Click on this link to <u>Reset Forgotten Password</u> for non-Gmail accounts. You may also opt to call (202) 473-2121.

#### Page 5 of 8

### Set-up your Email account to Access the Retiree Portal

#### For Gmail accounts

#### Use your Email address as registered with Pension Administration for the new log-in

You would have received an email invitation from <a><u>2pension@worldbank.org</u></a> to log-in to the retiree portal and click on the link provided in the email. If you have not received the email invitation, call the Pension Hotline at +1 202-458-2977.

#### For Gmail email accounts

1. You will be directed to Google sign in page with your Gmail ID. Click Next button.

| Sign in with Google                                                                                                    |
|----------------------------------------------------------------------------------------------------|
| Sign in                                                                                                    |
| to continue to microsoftonline.com                                                                                                |
| Email or phone                                                                                                    |
| Forgot email?                                                                                                    |
| To continue, Google will share your name, email address,<br>language preference, and profile picture with<br>microsoftonline.com. |
| Create account Next                                                                                                    |

Enter your Gmail password and click Next button.\* 2.

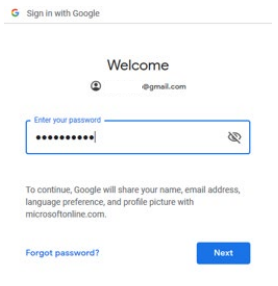

Review permission and click on Accept button. 3

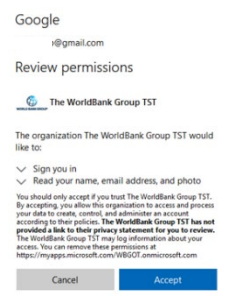

4. You will then be directed to the pension website home page. To access your personal pension information, click on Proceed to Retiree Portal button located at the upper right-hand corner of the page.

| THE WORLD BASE                       | allying v starra.                                                                                                    |
|--------------------------------------|----------------------------------------------------------------------------------------------------|
| Welcome to<br>Explore to know men    | he new multile friendly Ression Walatlet<br>a about the Staff Retirement Plan & your Pendian.                                                                                                    |
| Learn Abort the soft Hatter<br>Parts | and the second second s |
| Ligenering South<br>Access           | una Gantaro?<br>Tradition radionalista                                                                                                    |
| To access the retiree                |                                                                                                    |
| next time, go to                     | Sign in                                                                                                    |
| https://pension.world                | bank.org someone@                                                                                                    |
| and enter Email ID and               | Can't access your account?                                                                                                    |
| password.                            | Sign-in options                                                                                                    |

#### For Gmail email account with Microsoft ID

1. You will be directed to Microsoft page. Enter your password provided for Microsoft and click Sign In button.

| Microsoft                                  |  |
|--------------------------------------------|--|
| @outlook.com                               |  |
| Enter password                             |  |
| Password                                   |  |
| Keep me signed in                          |  |
| Forgot my password                         |  |
| Sign in with a different Microsoft account |  |

2. Review permission and click on Accept button.

| Microsoft                                                                                                    |                                                                                                    |
|----------------------------------------------------------------------------------------------------|----------------------------------------------------------------------------------------------------|
| @outlook.com                                                                                                    |                                                                                                    |
| Review permission                                                                                                    | ons                                                                                                    |
| W WBG                                                                                                    |                                                                                                    |
| The organization WBG wo                                                                                                    | uld like to:                                                                                                    |
| <ul> <li>Sign you in</li> <li>Read your name, ema</li> </ul>                                                                                                    | il address, and photo                                                                                                    |
| You should only accept if you tru<br>allow this organization to access<br>create, control, and administer a<br>policies. WBG has not provided<br>statement for you to review. W<br>your access. You can remove the<br>https://myapps.microsoft.com/w<br>m | ust WBG. By accepting, you<br>and process your data to<br>n account according to their<br><b>I a link to their privacy</b><br>VBG may log information abou<br>see permissions at<br>vorldbankgroup.onmicrosoft.co |
| Cancel                                                                                                    | Accept                                                                                                    |

You will then be directed to the pension website home page. To access your personal pension information, click on Proceed to Retiree Portal button located at the upper right-hand corner of the page.

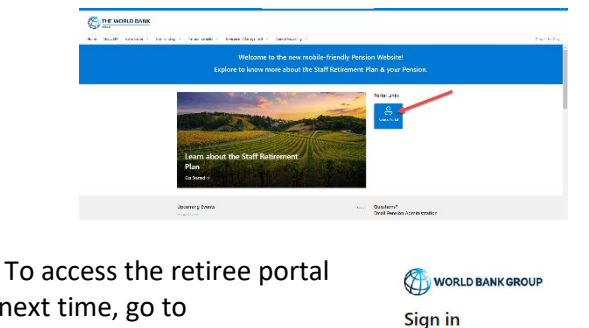

someone@

Sign-in options

Can't access your account?

next time, go to https://pension.worldbank.org and enter Email ID and password.

\* As an added security measure, you may choose to turn on the multifactor authentication as offered by your email provider.

Back

Back

### Set-up your Email account to Access the Retiree Portal

For Outlook, Hotmail, MSN email accounts

Use your Email address as registered with Pension Administration for the new log-in

You would have received an email invitation from <u>2pension@worldbank.org</u> to log-in to the retiree portal and click on the link provided in the email. If you have not received the email invitation, call the Pension Hotline at +1 202-458-2977.

 You will be directed to Microsoft page. Enter your Outlook/Hotmail/MSN email password and click Sign In button.

| Microsoft                                  |         |
|--------------------------------------------|---------|
| @outlook.com                               |         |
| Enter password                             |         |
| Password                                   |         |
| Keep me signed in                          |         |
| Forgot my password                         |         |
| Sign in with a different Microsoft account |         |
|                                            | Sign in |

2. Review permission and click on Accept button.

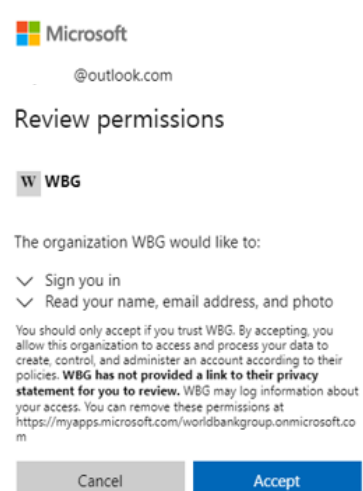

3. You will then be directed to the pension website home page. To access your personal pension information, click on **Proceed to Retiree Portal** button located at the upper right-hand corner of the page.

| Welcome to the new mobi                                                                                                    | e-friendly Pension We                                                                                                    | bsite!                 |  |
|----------------------------------------------------------------------------------------------------|----------------------------------------------------------------------------------------------------|------------------------|--|
| Explore to know more about the S                                                                                                    | aff Retirement Plan &                                                                                                    | your Pension.          |  |
|                                                                                                    |                                                                                                    | -                      |  |
|                                                                                                    | Portal                                                                                                    | Links                  |  |
|                                                                                                    | - the                                                                                                    | 2                      |  |
|                                                                                                    | Real Property lies                                                                                                    | o nana                 |  |
|                                                                                                    |                                                                                                    |                        |  |
| and the second second se | Contraction of the local division of the local division of the loc |                        |  |
| Learn about the Staff Retirement                                                                                                    |                                                                                                    |                        |  |
| Plan                                                                                                    |                                                                                                    |                        |  |
| Get Suned →                                                                                                    | ALC: N                                                                                                    |                        |  |
| Get Samed →                                                                                                    |                                                                                                    |                        |  |
|                                                                                                    |                                                                                                    |                        |  |
| Upcoming Events                                                                                                    | tee al Quest                                                                                                    | ions?                  |  |
|                                                                                                    | Email                                                                                                    | Pension Administration |  |

To access the retiree portal next time, go to <u>https://pension.worldbank.org</u> and enter Email ID and password.

| Sign in               |       |  |
|-----------------------|-------|--|
| someone@              | 1.15  |  |
| Can't access your acc | ount? |  |
| Sign-in options       |       |  |
|                       |       |  |

\* As an added security measure, you may choose to turn on the multifactor authentication as offered by your email provider.

Page 7 of 8

## Set-up your Email account to Access the Retiree Portal

### For Yahoo, AOL, MAC, iCloud and other email accounts

Use the Email address as registered with Pension Administration for the new log in

You would have received an email invitation from <u>2pension@worldbank.org</u> to log-in to the retiree portal and click on the link provided in the email. If you have not received the email invitation, call the Pension Hotline at +1 202-458-2977.

1. You will be directed to Microsoft Create Account with your email ID. Click Next button.

| Create account                                        |                                          |  |
|-------------------------------------------------------|------------------------------------------|--|
| Looks like you don't have<br>create one for you using | an account with us. We'll<br>@yahoo.com. |  |
|                                                       |                                          |  |

2. Create a password and click Next button. A verification email will be sent to your email address.

| Microsoft                                |                       |   |
|------------------------------------------|-----------------------|---|
| ← @yahoo.com                             |                       |   |
| Create a password                        |                       |   |
| Enter the password you would<br>account. | like to use with your |   |
| •••••                                    |                       |   |
| Show password                            |                       |   |
|                                          | Next                  | 1 |

3. Go to your email account and locate the message from Microsoft Account Team in your inbox or spam folder. \*

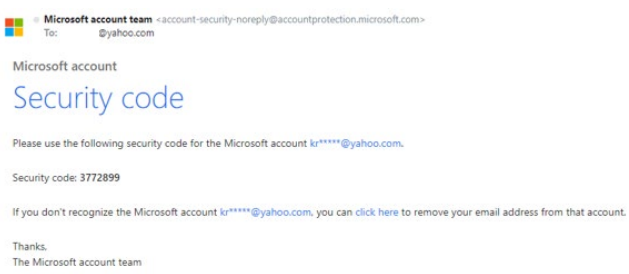

@vahoo.com. If

Next

4. Enter security code and click on Next button.

Microsoft

Verify email

@yahoo.com

you didn't get the email, check your junk folder or try

I would like information, tips, and offers about Microsoft products and services.

Choosing Next means that you agree to the Microsoft Services Agreement and privacy and cookies statement.

6

again.

Enter code

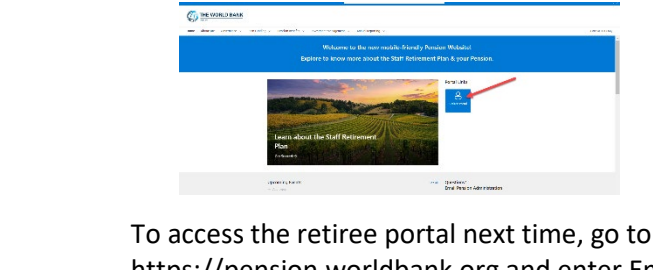

To access the retiree portal next time, go to https://pension.worldbank.org and enter Email ID and password.

| someone@                                                                                                    |  |
|----------------------------------------------------------------------------------------------------|--|
| Can't access your account?                                                                                      |  |
| an annual the second second second second second second second second second second second second second second |  |
| Sign-in options                                                                                                 |  |

\* As an added security measure, you may choose to turn on the multifactor authentication as offered by your email provider.

GO TO TOP PAGE

5. Enter the captcha and click on Next button.

| e @yahoo.com                                            | ı                                |
|---------------------------------------------------------|----------------------------------|
| Create account                                          |                                  |
| lefore proceeding, we ne<br>serson is creating this acc | eed to make sure a rea<br>count. |
| HIGG<br>XKK                                             | New<br>Audio                     |
|                                                         | <b>NP</b>                        |

6. Review security info and click on Looks Good.

| Microsoft                                                                                                    |            |             |  |
|----------------------------------------------------------------------------------------------------|------------|-------------|--|
| @yahoo.co                                                                                                    | m          |             |  |
| Is your security info still<br>accurate?                                                                                                    |            |             |  |
| We just want to make sure this security info is up-to-<br>date, so we can use it to verify your identity or alert<br>you if there's ever a problem with your account. |            |             |  |
| • @yahoo                                                                                                    | .com       |             |  |
| Remind me later                                                                                                    |            |             |  |
|                                                                                                    | Update now | Looks good! |  |

7. Review permission and click on Accept button.

| Microsoft                                                                                                    |        |  |  |  |
|----------------------------------------------------------------------------------------------------|--------|--|--|--|
| @yahoo.com                                                                                                    |        |  |  |  |
| Review permissions                                                                                                    |        |  |  |  |
| W WBG                                                                                                    |        |  |  |  |
| The organization WBG would like to:                                                                                                    |        |  |  |  |
| <ul> <li>Sign you in</li> <li>Read your name, email address, and photo</li> </ul>                                                                                                    |        |  |  |  |
| You should anyly access if you trust WGE, By accessing you<br>also this opposition to access and discress your also to<br>create, control, and administer an account according to their<br>policies. WEG also soft provided a lisk to their privacy<br>statement for you to review. WEG may log information about<br>your access. You can remove these permissions at<br>https://myapps.microsoft.com/worldbankgroup.onmicrosoft.com |        |  |  |  |
| Cancel                                                                                                    | Accept |  |  |  |

8. You will then be directed to the pension website home page. To access your personal pension information, click on **Proceed to Retiree Portal** button located at the upper right-hand corner of the page.

#### Page 8 of 8

## Set-up your Email account to Access the Retiree Portal

For STT's, STC's & Consultants

Use the Email address as registered with Pension Administration for the new log in

#### Login using WBG laptop

1. Open the fire fox browser in the laptop.

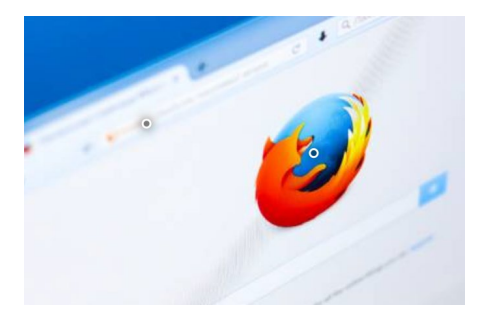

- Once the browser is opened, you will need to open the private browsing mode (incognito mode). Please follow below steps to open the private browsing mode.
  - Select the ' symbol at the upper right-side corner on the page.

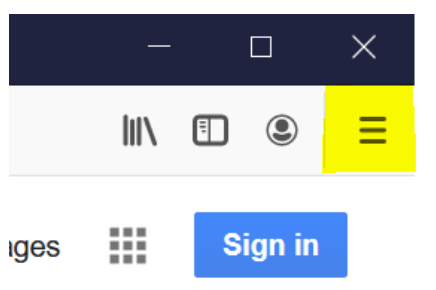

• From the drop-down menu select 'new private window'

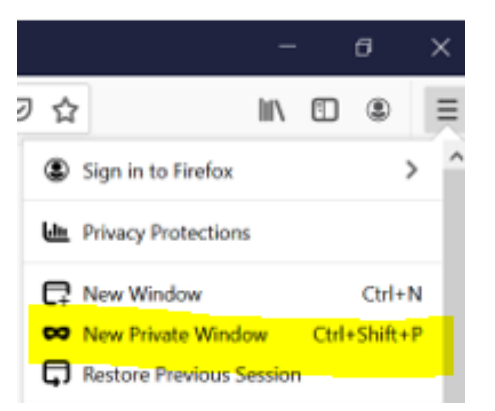

3. In the address bar of the private window page paste the link received in the email. Based on your email domain, kindly use the relevant instructions from this guide to access the portal.

#### Login using non-WBG laptop

- 1. You would have received an email invitation from <u>2pension@worldbank.org</u> to log-in to the retiree portal and click on the link provided in the email.
- 2. Based on your email domain, kindly use the relevant instructions from this user guide to access the portal.